## Using Zoom on an iPad

1) You will get a text with a **meeting ID and passcode** 

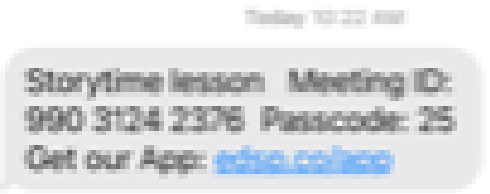

2) Open Zoom

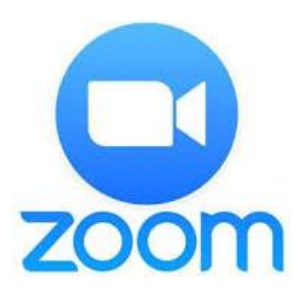

3) Join a meeting +

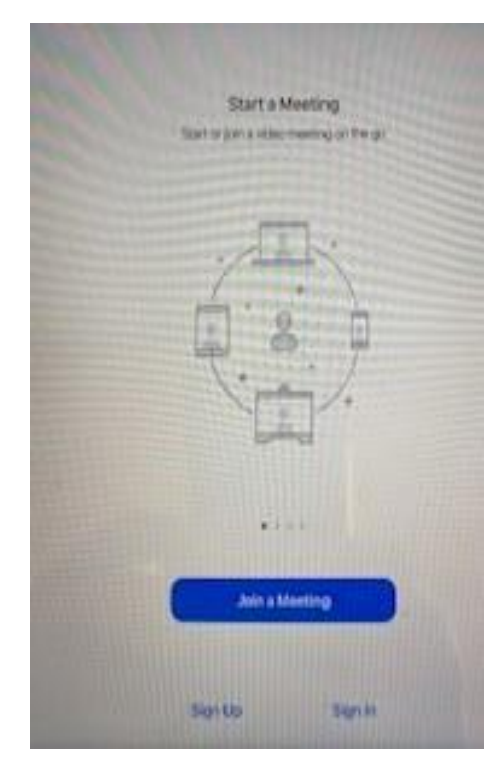

4) Input **meeting id** and **passcode from text** 

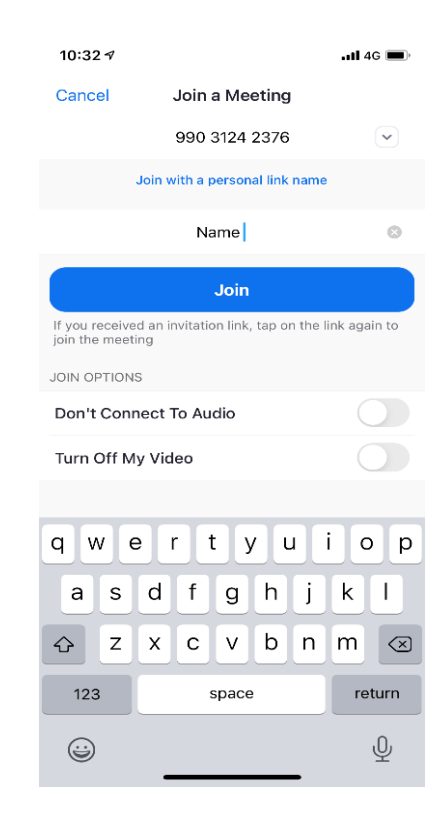

## 5) Press join

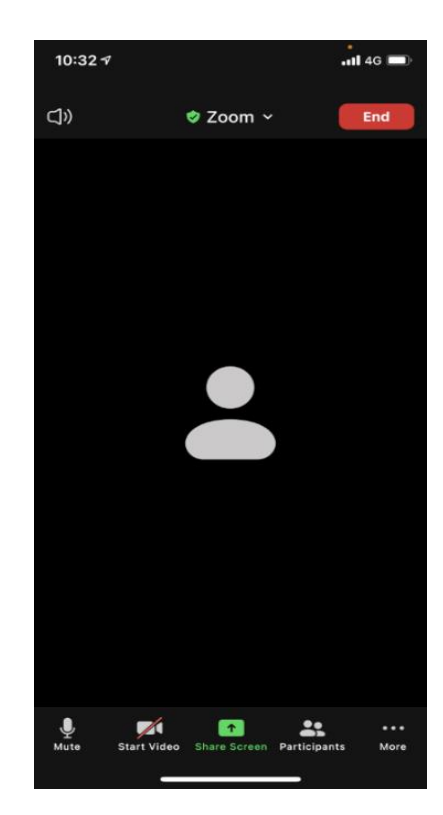